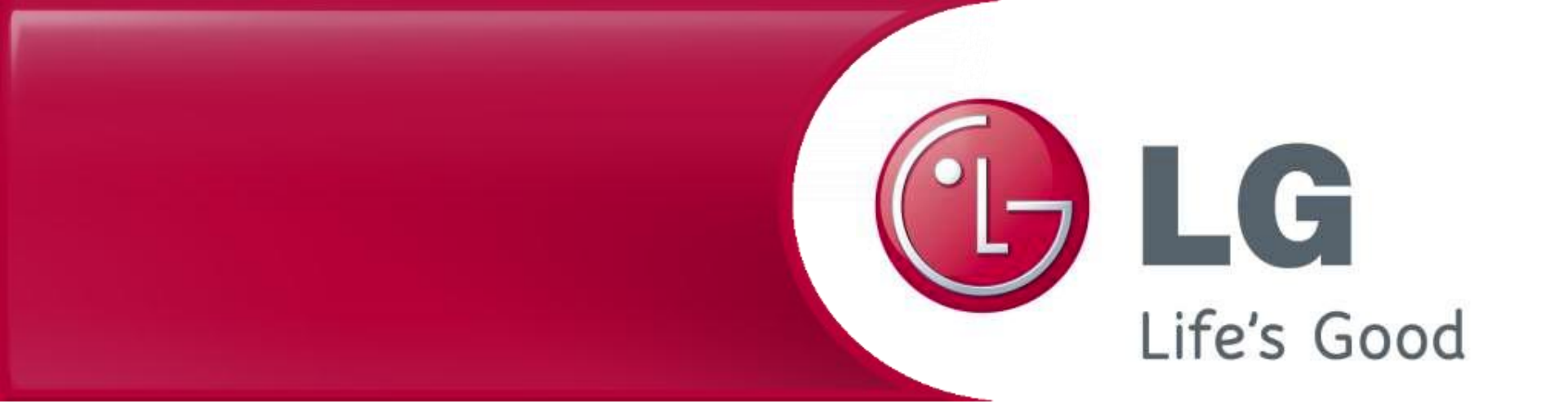

## LG Robotický vysavač Aktualizace Firmwaru

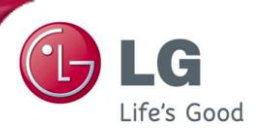

1

2

Uložte soubor "update.zip" do kořenového adresáře paměťové karty bez vytváření dalšího adresáře.

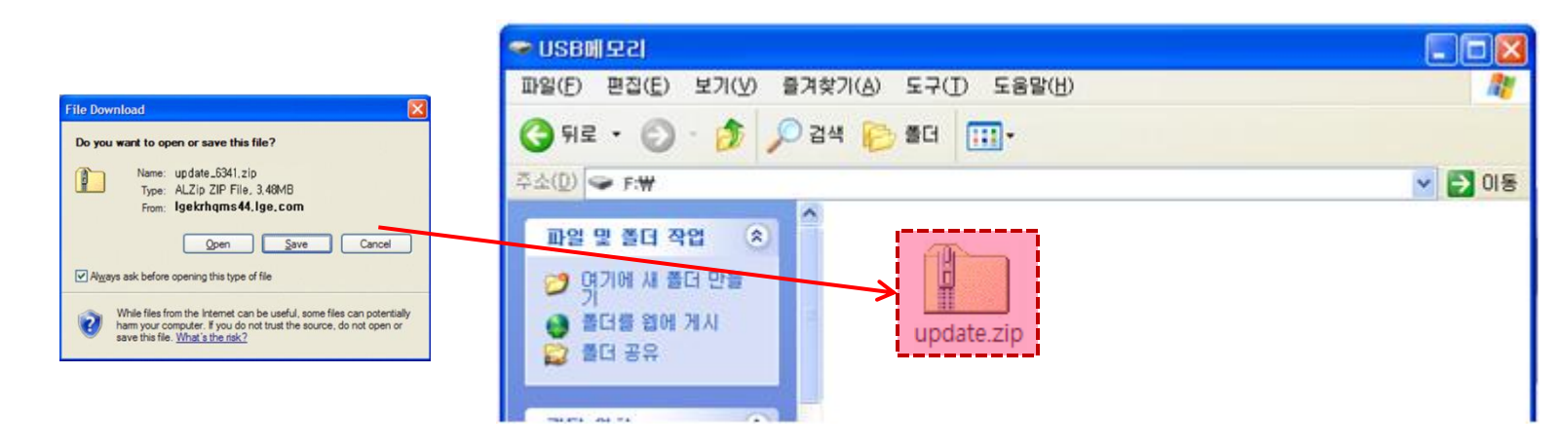

Extrahujte soubor "update.zip" do kořenového adresáře. Potom můžete vidět nové tři soubory.

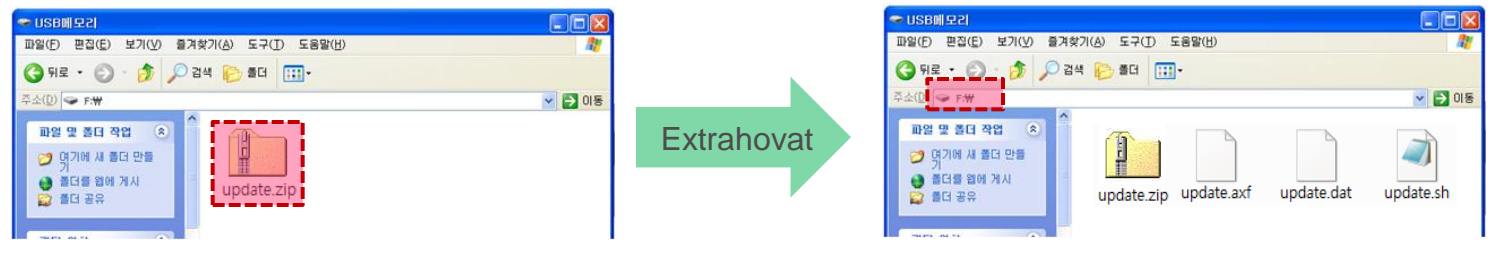

Zkontrolujte adresář, který chcete extrahovat.

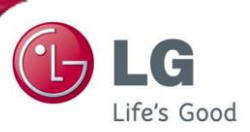

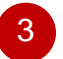

Po dokončení vyjměte paměťovou kartu z počítače. Pomocí ikony na spodní straně tapety ji můžete bezpečně odstranit.

| 🖏 Safe | ly Remove Hardware                                                                                                    | <u>? ×</u>              |
|--------|----------------------------------------------------------------------------------------------------|-------------------------|
| 1      | Select the device you want to unplug or eject, and then click S<br>Windows notifies you that it is safe to do so unplug the device<br>computer. | Stop. When<br>from your |
| Hardw  | are devices:                                                                                                    |                         |
|        | ISB Mass Storage Device                                                                                                    |                         |
|        |                                                                                                    |                         |

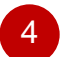

Vypněte napájení Robotického vysavače. (OFF)

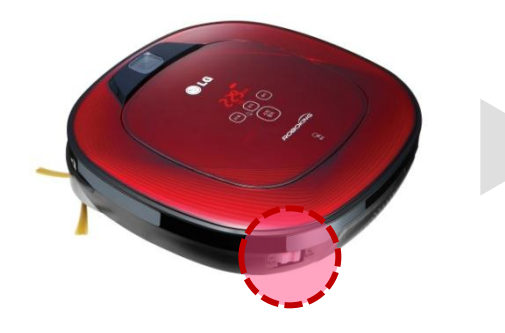

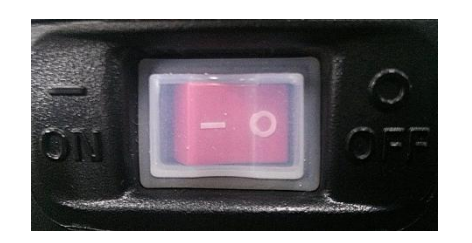

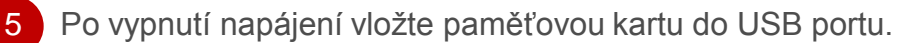

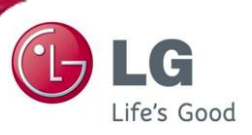

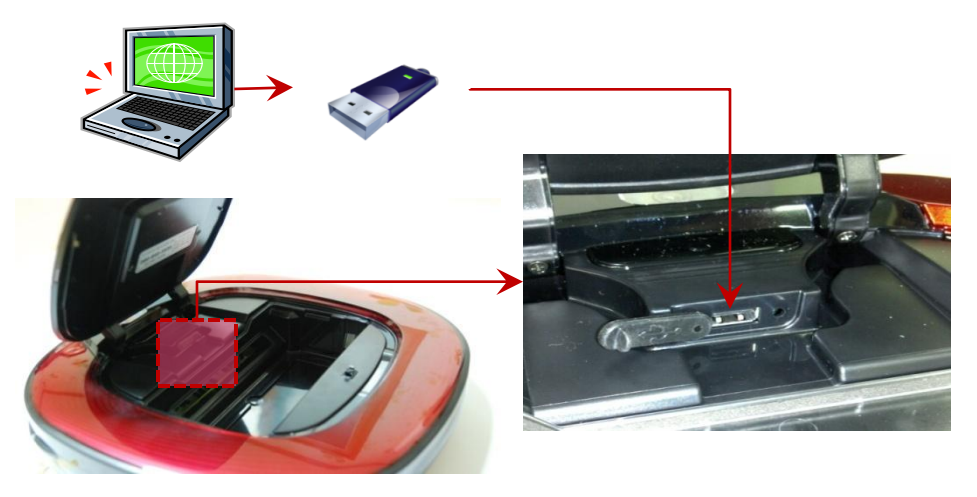

6 Stiskněte tlačítko "START / STOP" pro zapnutí napájení a aktualizace se automaticky spustí s hlasovým naváděním, "Software bude aktualizován."

Když je hotovo, je dokončení aktualizace oznámeno hlasovým naváděním a napájení se vypne.

(Zkontrolujte, zda je světlo kamery na spodní straně vypnuto, jakmile je vypnuto napájení).

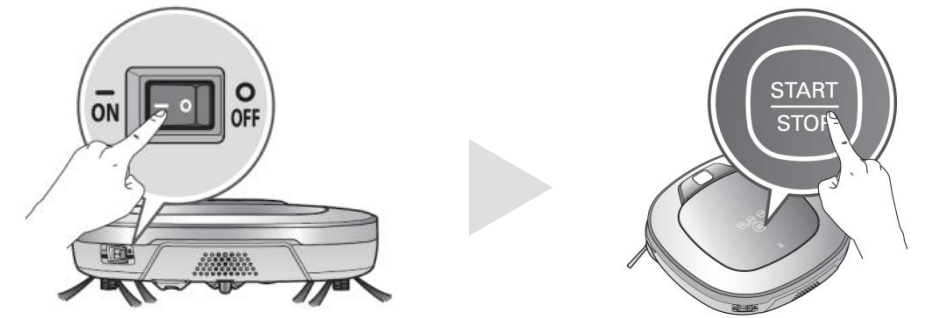

※ upozornění - Nevypínejte napájení robota dříve, než hlasové navádění oznámí, že "aktualizace softwaru je dokončena"

Po vypnutí napájení vyjměte paměťovou kartu.

A používejte přístroj robotického vysavače až po zapnutí napájení.